## KinderConnect – Agregar Horario Escolar Personalizado

Abra la página de Detalle de Horario Personalizado. Horario Personalizado -Buscar Presione Nuevo. Detalle Nuevo 🔔 Borrar Cancelar 🖌 indica un área requerida Proveedor Provider2 R Seleccione >> Nombre del Horario Activo 🗸 Categoria: ~ Fecha de Inicio: Fecha Final: Ingrese la información requerida:

- El nombre del nuevo Horario Personalizado en el campo de *Nombre de Horario.*
- Debe seleccionar la casilla Activo.
- Presione la flecha desplegable de la *Categoría* y seleccione la categoría de *Edad Escolar* apropiada.
- Ingrese la *Fecha de Inicio* o use el calendario para seleccionar.
- Ingrese la *Fecha Final* o use el calendario para seleccionar.

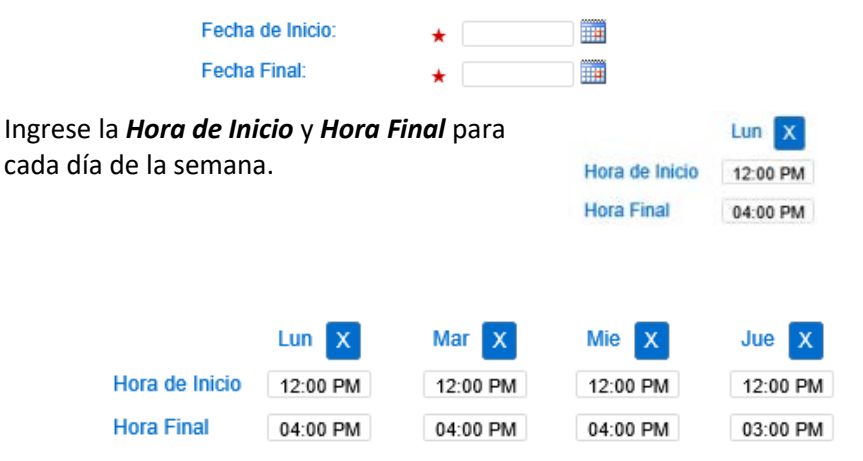

Para as información, visite <u>www.ohiocctap.info</u>, escríbanos un email a <u>supportOH@controltec.com</u> o llámenos al 1-833-866-1708.

Si las horas son las mismas de lunes a viernes, ingrese las horas para el lunes, luego presione **el botón** Llenar Lun-Vie localizado a la derecha del Horario Personalizado para llenar automáticamente tanto la Hora de Inicio y como la Hora Final de los días restantes. De lo contrario, ingrese las horas de cada uno de los días de lunes a viernes.

Si las horas son las mismas para todos los días de la semana, ingrese las horas del lunes, luego presione el botón Llenar localizado a la derecha del Horario Personalizado para llenar automáticamente tanto la Hora de Inicio como la Hora Final de los días restantes. De lo contrario, ingrese las horas para cada uno de los días de lunes a domingo.

Si comete un error al ingresar las horas, puede utilizar las opciones para eliminar las horas incorrectas:

- Presione el botón Eliminar localizado a la derecha del Horario
  Personalizado para borrar todas las horas ingresadas en los campos de Hora de Inicio y de Hora Final e ingrese las horas de nuevo.
- Presione el botón X localizado sobre cada día de la semana para eliminar todas las horas ingresadas para ese día.

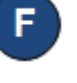

Asigne o cancele la asignación de niños a un **Horario Personalizado.** Consulte el QRC Asignar o Cancelar Asignación de Niños a un Horario Personalizado para más información.

## Presione Guardar.

Sab X

12:00 AM

02:00 PM

Nuevo Borrar Guardar Cancelar

Dom X

07:00 AM

04:00 PM

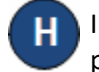

Vie X

12:00 PM

04:00 PM

Ingrese la razón por la cual agregó el **Horario Personalizado,** luego presione **OK**.

Llenar Lun-Vie

Llenar Lun-Vie

Llenar

Llenar

Eliminar

Eliminar